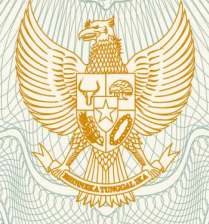

REPUBLIK INDONESIA KEMENTERIAN HUKUM DAN HAK ASASI MANUSIA

# SURAT PENCATATAN CIPTAAN

Dalam rangka pelindungan ciptaan di bidang ilmu pengetahuan, seni dan sastra berdasarkan Undang-Undang Nomor 28 Tahun 2014 tentang Hak Cipta, dengan ini menerangkan:

: Indonesia

Indonesia

**Program Komputer** 

2 Juli 2020, di Jakarta

Nomor dan tanggal permohonan

: EC00202020801, 2 Juli 2020

: Daniati Uki Eka Saputri S.Kom, Frieyadie M.Kom, , dkk

Gunungkidul, Gunungkidul, Di Yogyakarta, 55853

Gunungkidul, Gunungkidul, 22, 55853

KHUSUS SMK NEGERI 1 NGAWEN

Sendangrejo, RT/RW 03/04, Desa Tancep, Kec. Ngawen, Kab.

Daniati Uki Eka Saputri S.Kom, Frieyadie M.Kom, , dkk Sendangrejo RT/RW 03/04, Desa Tancep, Kec. Ngawen, Kab.

SISTEM INFORMASI LOWONGAN KERJA PADA BURSA KERJA

Berlaku selama 50 (lima puluh) tahun sejak Ciptaan tersebut pertama

Pencipta

Nama

Alamat

Kewarganegaraan

Pemegang Hak Cipta Nama

Alamat

Kewarganegaraan

Jenis Ciptaan

Judul Ciptaan

Tanggal dan tempat diumumkan untuk pertama : kali di wilayah Indonesia atau di luar wilayah Indonesia

Jangka waktu pelindungan

Nomor pencatatan

kali dilakukan Pengumuman. 000192797

:

adalah benar berdasarkan keterangan yang diberikan oleh Pemohon. Surat Pencatatan Hak Cipta atau produk Hak terkait ini sesuai dengan Pasal 72 Undang-Undang Nomor 28 Tahun 2014 tentang Hak Cipta.

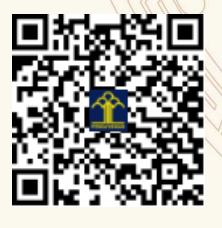

a.n. MENTERI HUKUM DAN HAK ASASI MANUSIA DIREKTUR JENDERAL KEKAYAAN INTELEKTUAL

Dr. Freddy Harris, S.H., LL.M., ACCS.

NIP. 196611181994031001

#### LAMPIRAN PENCIPTA

| No                                                                                    | Nama                                                                                     | Alamat                                                                         |  |  |  |
|---------------------------------------------------------------------------------------|------------------------------------------------------------------------------------------|--------------------------------------------------------------------------------|--|--|--|
| 1                                                                                     | Daniati Uki Eka Saputri S.Kom                                                            | Sendangrejo, RT/RW 03/04, Desa Tancep, Kec. Ngawen, Kab. Gunungkidul           |  |  |  |
| 2                                                                                     | Frieyadie M.Kom                                                                          | Komp. Taman Melati Blok BG No, 21. RT/RW 001/13, Pengasinan, Sawangan.         |  |  |  |
| 3                                                                                     | 3 Rani Irma Handayani M.Kom JI. Tanah Seratus RT 001/ RW 001 No. 20, Desa Sudimara Jaya, |                                                                                |  |  |  |
| 4                                                                                     | Pesona Anggrek Harapan Blok B15/3,RT/RW 006/027,Harapan Jaya,Bekasi Utara                |                                                                                |  |  |  |
| 5                                                                                     | Titin kristiana M.Kom                                                                    | JI Masjid Darusalam No 14a RT/RW 09/04 Kedaung Pamulang                        |  |  |  |
| 6 Fitri Latifah M.Kom JL.Pramuka Jaya III Rt/Rw 009/004, Utan Kayu Utara Kec Matraman |                                                                                          |                                                                                |  |  |  |
| 7                                                                                     | Fajar Sarasati S.Kom Mranggen RT/RW 04/02, Borangan, Manisrenggo, Klaten                 |                                                                                |  |  |  |
| 8                                                                                     | Widiastuti S.Kom                                                                         | Dusun Gayang, Ds.Serang RT/RW 02/03 Kec. Petarukan Kab. Pemalang               |  |  |  |
| 9                                                                                     | Ridan Nurfalah S.Kom                                                                     | Jalan Garuda No. 26 Kavling Blok F, RT/RW 02/07, Desa Ciwaduk, Kec.<br>Cilegon |  |  |  |
| 10                                                                                    | M. Rangga Ramadhan Saelan<br>S.Kom                                                       | Kp. Cisarua RT/RW 13/03. Desa SukaManis. Kec. Kadudampit                       |  |  |  |
| 11                                                                                    | Taopik Hidayat S.Kom                                                                     | JI. Gununggede RT/RW 18/7. Desa Kalimanggis. Kec.manonjaya                     |  |  |  |
| 12                                                                                    | Sri Rahayu S.Kom                                                                         | Kp. Panyingkiran RT/RW 01/04, Desa Singaparna, Kec Singaparna                  |  |  |  |
| 13                                                                                    | Sri Hadianti S.Kom                                                                       | Cibeurih RT/RW 01/04, Kelurahan Talagasari, Kecamatan Kawalu                   |  |  |  |

#### LAMPIRAN PEMEGANG

| No                                                                                    | Nama                               | Alamat                                                                      |  |  |  |
|---------------------------------------------------------------------------------------|------------------------------------|-----------------------------------------------------------------------------|--|--|--|
| 1                                                                                     | Daniati Uki Eka Saputri S.Kom      | Sendangrejo RT/RW 03/04, Desa Tancep, Kec. Ngawen, Kab. Gunungkidul         |  |  |  |
| 2                                                                                     | Frieyadie M.Kom                    | Komp. Taman Melati Blok BG No, 21. RT/RW 001/13, Pengasinan, Sawangan       |  |  |  |
| 3                                                                                     | Rani Irma Handayani M.Kom          | Jl. Tanah Seratus RT 001/ RW 001 No. 20, Desa Sudimara Jaya, Kec. Ciledug   |  |  |  |
| 4                                                                                     | Nurmalasari M.Kom                  | Pesona Anggrek Harapan Blok B15/3,RT/RW 006/027,Harapan Jaya,Bekasi Utara   |  |  |  |
| 5 Titin kristiana M.Kom JI Masjid Darusalam No 14a RT/RW 09/04 Kedaung Pamulang       |                                    |                                                                             |  |  |  |
| 6 Fitri Latifah M.Kom JL.Pramuka Jaya III Rt/Rw 009/004, Utan Kayu Utara Kec Matraman |                                    |                                                                             |  |  |  |
| 7                                                                                     | Fajar Sarasati S.Kom               | Mranggen RT/RW 04/02, Borangan, Manisrenggo, Klaten                         |  |  |  |
| 8                                                                                     | Widiastuti S.Kom                   | Dusun Gayang, Ds.Serang RT/RW 02/03 Kec. Petarukan Kab. Pemalang            |  |  |  |
| 9                                                                                     | Ridan Nurfalah S.Kom               | Jalan Garuda No. 26 Kavling Blok F, RT/RW 02/07, Desa Ciwaduk, Kec. Cilegon |  |  |  |
| 10                                                                                    | M. Rangga Ramadhan Saelan<br>S.Kom | Kp. Cisarua RT/RW 13/03. Desa SukaManis. Kec. Kadudampit                    |  |  |  |
| 11                                                                                    | Taopik Hidayat S.Kom               | Jl. Gununggede RT/RW 18/7. Desa Kalimanggis. Kec.manonjaya                  |  |  |  |
| 12                                                                                    | Sri Rahayu S.Kom                   | Kp. Panyingkiran RT/RW 01/04, Desa Singaparna, Kec Singaparna               |  |  |  |
| 13                                                                                    | Sri Hadianti S.Kom                 | Cibeurih RT/RW 01/04, Kelurahan Talagasari, Kecamatan Kawalu                |  |  |  |

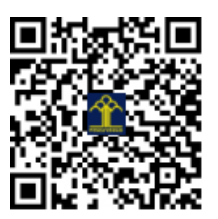

### BUKU MANUAL PENGGUNAAN APLIKASI (USER MANUAL)

## "SISTEM INFORMASI LOWONGAN KERJA PADA BURSA KERJA KHUSUS SMK NEGERI 1 NGAWEN"

#### 1. Halaman Login Admin

Admin Web dan admin BKK harus melakukan login terlebih dahulu untuk menggunakan hak aksesnya masing-masing. Jika *login* berhasil maka menu-menu yang sesuai hak aksesnya akan ditampilkan.

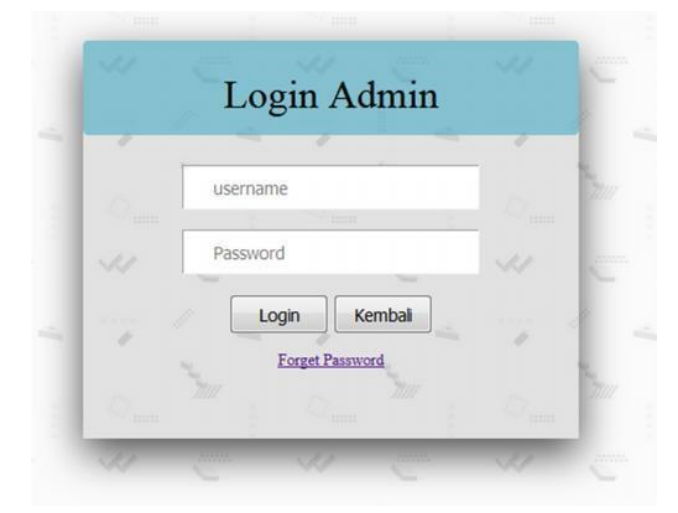

Gambar 1. Login Admin Web dan Admin BKK

2. Halaman Utama Admin WEB

Setelah login admin, kemudian akan diarahkan ke index admin dan kan mendapatkan hak aksesnya sesuai level *admin. Index admin* pada halaman awal menampilkan data lowongan kerja yang dikirim oleh perusahaan. Di sebelah kanan atas ada menu pencarian untuk mencari data berdasarkan *user* perusahaan dan status. Di bagian bawah terdapat keterangan *admin* yang sedang *login* dan juga keterangan waktu sekarang

|       |                    |              | Lowongal<br>Syk Neger<br>Turnel press                                                                           | i Ketja BK<br>ti 1 Ngawe<br>sentence tai | KS PP             |            | SAK Bisa       |
|-------|--------------------|--------------|----------------------------------------------------------------------------------------------------|------------------------------------------|-------------------|------------|----------------|
| но    | ME ADMIN           | PERUSAHAA    | N LOWONGAN                                                                                                    | SISWA                                    | PENDAFTAR         | PENGUMUMAN | SETTING        |
| DA    | TA LOWO            | IGAN KER     | JA                                                                                                    |                                          |                   | Percarian  | Can            |
| No    | User<br>Perutahaan | Status       | Ganhar                                                                                                    |                                          | Abi               | Admin      | _              |
| 1     | shm.               | Ya           | Ka                                                                                                    |                                          | D                 | etail      |                |
| 2     | daihatsu           | Ya           | Canada and Canada and Canada and Canada and Canada and Canada and Canada and Canada and Canada and Canada and C |                                          | D                 | etail      |                |
| 3     | Dettair            | Ya           | -                                                                                                    |                                          | D                 | etail      |                |
| 4     | holeim             | Ya           |                                                                                                    |                                          | D                 | etail      |                |
| Junia | h Data: 4          | -            |                                                                                                    |                                          |                   | -          | Halaman ke : ] |
|       |                    |              |                                                                                                    |                                          |                   |            |                |
| Selan | nat datang Adi     | min_WEB Rahm | at Basuki                                                                                                    |                                          |                   | 2018-08-   | 05 11:04:26    |
|       |                    |              | © 2018 SMK<br>designed by : D                                                                                   | Negeri I Nga<br>Xaniati Uki Eko          | zwen<br>2 Saputri |            |                |

Gambar 2. Halaman Utama Admin WEB

#### 3. Halaman Data Admin

Halaman data *admin* berisi data-data *admin WEB* dan *admin* BKK yang bisa diubah, hapus oleh si *admin WEB*. Selain itu,ada menu untuk menambah data *admin*. Di sebelah kanan atas ada menu pencarian untuk mencari data berdasarkan *user admin* dan nama. Di bagian bawah terdapat keterangan *admin* yang sedang *login* dan juga keterangan waktu sekarang.

| No. of |                | Clowong<br>NK Neg                 | nn Kerja, Bl<br>eri 1 Ngawe<br>angeasworen |                   |            | A Bisa         |
|--------|----------------|-----------------------------------|--------------------------------------------|-------------------|------------|----------------|
| 80     | ME ADMIN       | PERISAHAAN LOWONGAN               | SISWA                                      | PENDAFIAB         | FENGUMUMAN | SETTING        |
| Tarr   | ftah Admin     | DATA ADMIN WEB I                  | DAN ADMI                                   | N BKK             | Pencarian  | Cari           |
| Ne     | User Admin     | Pauword                           | Nama                                       | Level             |            | Ani            |
| 1      | waltyu         | \$27ccb0ees5a706c4c34a16891f84e7b | Wabyu Winess<br>Wiltowo                    | Admin_BKK         | Нари       | Edat           |
| 2      | subani         | 827ccb0eea8a706c4c34a16891f84e7b  | Subani                                     | Admin_WEB         | Hapo       | Edit           |
| 3      | risto          | 827ccb0eea8a706c4c34a16891384e7b  | Ranto Bayu<br>Whenso                       | Admin_BKK         | Нари       | Edat           |
| 4      | heru           | 81dc9bdb52d04dc20036dbd8313ed055  | Hero Raharjo                               | Admin_BKK         | Hapu       | Edit           |
| 3      | bukis          | \$27ccb0eea8a706c4c34a16891f84e7b | Sukinmiyati                                | Admin_BKK         | Hapo       | Edit           |
| umla   | di Data: 7     |                                   |                                            |                   | 1          | talaman ke : 1 |
|        |                |                                   |                                            |                   |            |                |
| elar   | nat datang Adr | nin_WEB Rahmat Basuki             | -                                          |                   | 2018-08-05 | 11:04:26       |
|        |                | @ 2018 SM<br>designed by :        | K Negeri 1 Ng<br>Daniafi Uki Ek            | awen<br>a Saputri |            |                |

Gambar 3. Halaman Data Admin

4. Halaman Tambah Data Admin

Halaman Tambah Data *Admin* berisi teks masukan untuk menambah data *admin* seperti data *username*, *Password*, nama *admin*, dan level. Kemudian klik tombol simpan untuk menyimpan ke *database* dan tombol kembal untuk menuju ke data *admin* tanpa menyimpan

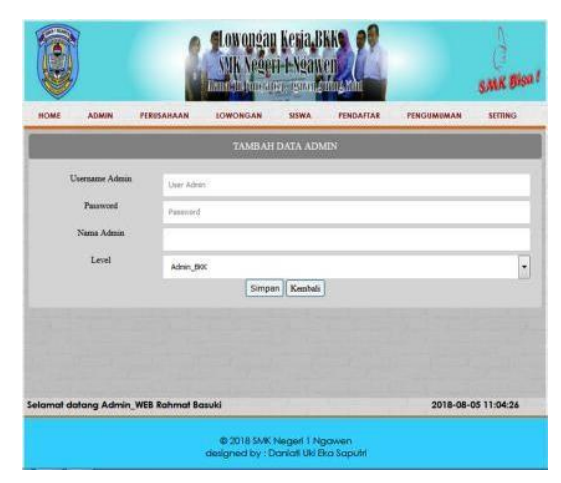

Gambar 4. Halaman Tambah Data Admin

#### 5. Halaman Edit Data Admin

Halaman Edit Data *Admin* berisi data *admin* berdasarkan *username* yang dipilih untuk diubah. Tersedia tombol simpan untuk menyimpan perubahan data dan tombol kembali untuk kembali ke data *admin* tanpa menyimpan data.

|                                                                   |       | 1                                       | CONCEAN RESIDENCE OF THE STATE OF THE STATE |                              |                     |            | SAR Bisa I  |
|-------------------------------------------------------------------|-------|-----------------------------------------|----------------------------------------------------------------------------------------------------|------------------------------|---------------------|------------|-------------|
| HOME AD                                                           | MIN   | PERUSAHAAN                              | LOWONGAN                                                                                                    | SISWA                        | PENDAFIAR           | PENGUMUMAN | SETTING     |
| EDIT DATA A                                                       | DMIN  |                                         |                                                                                                    |                              |                     |            |             |
| User Admin<br>Passwood<br>Nama Admin<br>Level Admin<br>Simpan Ken | obali | waltyu<br>82%cb0w<br>Wahyu W<br>Adren_B | uaBa 705c4c34a 1689 1/<br>anu Williowo .<br>K                                                                                                    | 84075                        |                     |            |             |
| Selamat datang                                                    | Admir | _WEB Rahmat Bo                          | muki                                                                                                    |                              |                     | 2018-08-   | 05 11:04:26 |
|                                                                   |       |                                         | © 2018 SMK<br>designed by : D                                                                                                    | Negeri 1 Ng<br>Xaniali Ukt E | jawen<br>ka Saputri |            |             |

Gambar 5. Halaman Edit Data Admin

6. Halaman Data Perusahaan

Halaman data perusahaan berisi data-data perusahaan yang bisa diubah, hapus dan detail. Selain itu,ada menu untuk menambah data *admin*. Di sebelah kanan atas ada menu pencarian untuk mencari data berdasarkan *user* perusahaan dan nama. Di bagian bawah terdapat keterangan *admin* yang sedang *login* dan juga keterangan waktu sekarang

| -     | ME ADMIN        | PERISANAAN IOW                        | ONGAN SISWA                    | PENDAMAR | PENGUMEMAN        | SETTING      |
|-------|-----------------|---------------------------------------|--------------------------------|----------|-------------------|--------------|
| Tarro | hah Perusahaan  | DATA                                  | PERUSAHAAN                     |          | Persanan          |              |
|       | User Perusahaan | Name Persodana                        | Website                        | Gambar   | C.<br>Abu Adu     |              |
| 1     | irenar          | Sentar Nucantara                      | http://wenat.co.id             | 1        | Hapes Edit Detail |              |
| 2     | komatna         | PT Komatus Indonesia                  | http://www.komi.co.id/         | -        | Hapes Edit Detail |              |
|       | bolicios        | Heleim Indonesia                      | https://www.bolcian.co.id      |          | Hapes Edit Detail |              |
| ¢.    | gamen_boyolali  | PT Bengawan Solo Garment<br>Indonesia | http://ptbsgi.com<br>index.php |          | Hapos Edit Detail |              |
| 1     | daibatos        | PT Astra Dadatte Indonesia            | debetra co id                  | 2        | Hapus Edit Detail |              |
| -     | h Data: 6       |                                       |                                |          |                   | Halaman ke : |

Gambar 6. Halaman Data Perusahaan

#### 7. Halaman Tambah Data Perusahaan

Halaman Tambah Data Perusahaan berisi data-data masukkan untuk disimpan ke dalam *database*, selain itu ada tombol kembali ke halaman data perusahaan.

|                          | 9 OB ODČAU KEBIA BKA 99<br>VSK Nederi - L Nearten<br>Martin Bandarmanna and Ala | SMR BBal   |
|--------------------------|---------------------------------------------------------------------------------|------------|
| HOME ADMIN PE            | RISANAAN IOWONGAN SISWA PENDAPIAR PENGUMUMAN                                    | SETTING .  |
| TAMBAH DATA PERUSAH      | IAAN                                                                            |            |
| Manakkan User Personhann | Une Perushan                                                                    | _          |
| Masukkan Password        | Nasa Altar Francesci di                                                         | _          |
| Nama Persuahaan          | Ners Prostine                                                                   |            |
| Manukkan Alamat          | Alexand Texanitieses;                                                           |            |
| Deskripsi Perusahaan     | Territorigue                                                                    |            |
| Masukkan Kontuk          |                                                                                 |            |
| Manskkan Website         | Volume -                                                                        |            |
| Marakkan Email           | . Jost                                                                          | -          |
| Selamat datang Admin_WE  | B Rohmat Basuki 2018-08-0                                                       | 5 11:04:26 |
|                          | © 2018 SMK: Negeri 1 Ngawen<br>designed by : Daniati UKi Eko Saputri            |            |

Gambar 7. Halaman Tambah Data Perusahaan

8. Halaman Edit Data Perusahaan

Berisi data-data dari perusahaan berdasarkan *username* yang dipilih untuk di edit dan kemudian disimpan kembali ke *database*, selain itu, tersedia tombol kembali untuk kembali ke halaman data perusahaan tanpa menyimpan.

|                       | Uk Negeri ENgaken<br>Uk Negeri ENgaken                                                                                                    | SMK Bisi    |
|-----------------------|----------------------------------------------------------------------------------------------------|-------------|
| HOME ADMIN PE         | RIBARAAN LOWONGAR SEWA PENDAFLAR PENGIMEMAN<br>IN                                                                                                    | SETTING     |
| User Perusahaan       | 19mg                                                                                                    |             |
| Pasoword Perusahaan   | 827cdx0eea8a706c4c34a16891784e7b                                                                                                    |             |
| Nama Perusahaan       | Semar Nusantara                                                                                                    |             |
| Alamat Perusahaan     | Zi. Janimi Johomo m. 11 k Benguni <sup>a</sup>                                                                                                    |             |
| Deskriges Perusabaan  | Temas prove sinile percentane yent becaperat di bidang perhiasan seperti m<br>berlian dan bata penasa. Rani lakit sering diteral dengan "Toto Ran Tam<br>Romania". | r (         |
| Kontak Perusahaan     | (0273) 32303                                                                                                    | _           |
| lamat datana Admin Wi | B Rahmat Basuki 2018-08-                                                                                                    | 05 11:04:26 |

Gambar 8. Halaman Edit Data Perusahaan

#### 9. Halaman Detail Perusahaan

Berisi keterangan lengkap dari data perusahaan, terdapat tombol kembali untuk kembali ke daftar data perusahaan

|                        | Lowonéan Kesia BKK<br>NYK Negeri E Ngayen<br>Bandaki munacengku nembra nak                                                | S.M.K Biss                                            |
|------------------------|----------------------------------------------------------------------------------------------------|-------------------------------------------------------|
| HOME ADMIN             | PERUSAHAAN LOWONGAN SISWA PENDAPEA                                                                                        | IR PENGUMUMAN SETTING                                 |
| DETAIL PERUSAHAAN      |                                                                                                    |                                                       |
| User Perusahaan        | semar                                                                                                    |                                                       |
| Password               | 827ctb0ees8a706c4c34a16891f84e7b                                                                                          |                                                       |
| Nama Permahaan         | Senar Razentara                                                                                                    |                                                       |
| Alamat Perusahaan      | Si. Sendezi Eudieman me. 35 & Nesagiei"                                                                                   |                                                       |
| Deskripsi Perusahaan   | Jemar group adalah perinahaan yang berperah di bida<br>berline dan bata permatu. Kami lebih sering dikenal<br>Resentara". | ng pethianan seperni enas,<br>dengan "Toto Inas Demar |
| Kontak Perusahaan      | (0273) 32303                                                                                                    | - 4                                                   |
| Website Perusahaan     | http://semar.co.id                                                                                                    |                                                       |
| Selamat datang Admin_V | VEB Rahmat Basuki                                                                                                    | 2018-08-05 11:04:26                                   |

Gambar 9. Halaman Detail Data Perusahaan

#### 10. Halaman Data Siswa

Halaman data siswa berisi data-data siswa yang bisa diubah, hapus dan detail. Selain itu,ada menu untuk menambah data siswa. Di sebelah kanan atas ada menu pencarian untuk mencari data berdasarkan NISN. Di bagian bawah terdapat keterangan *admin* yang sedang *login* dan juga keterangan waktu sekarang.

| HON  | AL ADMIN   | PERUSAHAAN            | LOWONGAN S                      | ISWA PENDAFI. | AR PENG | MUMAN    | SETTING        |
|------|------------|-----------------------|---------------------------------|---------------|---------|----------|----------------|
|      |            | DATA SIS              | SWA KELAS X                     | II SMK N 1 N  | GAWEN   | 1        | 10             |
| Tamb | tah Sizwa  |                       |                                 |               | Per-    | sarian . | Can            |
| No   | aire       | Nama Sitwa            | Jarman                          | Jenis Kelamia | Gambar  |          | Aksi           |
| 1    | 9979864601 | Antika Dodit Bayu Aji | Teknik Komputer dan<br>Jaringan | Laki-Laki     |         | Нарыз    | Edit Detail    |
| 2    | 9977056133 | Aan Santoso           | Teknik Kendaraan<br>Ringan      | Laki-Laki     |         | Hapon    | Edit Detail    |
| 3    | 9975571169 | Ahmad Sigit Prasetyo  | Teknik Komputer dan<br>Jaringan | Laki-Laki     |         | Haptin   | Edit Detail    |
| 4    | 9972470605 | Novita Ayu Wulandari  | Teknik Komputer dan<br>Jaringan | Perempuan     |         | Hapus    | Edit Detail    |
| 5    | 9972267003 | Yulfa Nor Aini        | Teknik Kendaraan<br>Ringan      | Perempuan     |         | Hapus    | Edit Detail    |
| mist | Data: 7    |                       |                                 |               |         |          | Halaman ke ; ] |

Gambar 10. Halaman Data Siswa

#### 11. Halaman Tambah Data Siswa

Halaman Tambah Data siswa berisi data-data masukan untuk disimpan ke dalam *database*, selain itu ada tombol kembali ke halaman data siswa.

|                          | Low onea<br>NIK Neg     | n Kerja BK<br>111-Ngawe<br>1919-1910-1910 |           |            | SMR Bisa !  |
|--------------------------|-------------------------|-------------------------------------------|-----------|------------|-------------|
| HOME ADMIN PER           | USAHAAN LOWONGAN        | SESWA                                     | PENDAFTAR | PENGUMEMAN | SETTING     |
| TAMBAH DATA SISWA        |                         |                                           |           |            |             |
| Masukkan NISN            | Net                     |                                           |           |            | -           |
| Manukkan Pansword        | Passwird                |                                           |           |            |             |
| Marokkan Nama Sirwa      | Name Service            |                                           |           |            |             |
| Masukkan Alamat          |                         |                                           |           |            | -1          |
| Marokkan Tempet Lahir    | TenpatLahir             |                                           |           |            |             |
| Manukkan Tanggal Lahir   | mm/ dd/ yyyy            |                                           |           |            |             |
| Pilih Jurusan            | Teknik Kendaraan Ringan |                                           |           |            | •           |
| Pilih Agaroa             | islam                   |                                           |           |            | •           |
| Selamat datang Admin_WEB | Rahmat Basuki           |                                           |           | 2018-08-   | 05 11:17:50 |

Gambar 11. Halaman Tambah Data Siswa

12. Halaman Edit Data Siswa

Berisi data-data dari Siswa berdasarkan NISN yang dipilih untuk di edit dan kemudian disimpan kembali ke *database*, selain itu, tersedia tombol kembali untuk kembali ke halaman data Siswa tanpa menyimpan.

| w.                  |               | CUICED DIS CO        | REAL PROPERTY. | H M       |            | S.M.K. Big  |
|---------------------|---------------|----------------------|----------------|-----------|------------|-------------|
| HOME ADMIN          | PERUSAHAAN    | LOWONGAN             | SISWA          | PENDARIAR | PENGUMUMAN | SETENG      |
| EDIT DATA SISWA     |               |                      |                |           |            |             |
| Non                 | 997986400     | â                    |                |           |            |             |
| Password Serwa      | 12345         |                      | _              |           |            |             |
| Nama Sirwa          | Andika Dod    | it Beyu Aji          |                |           |            |             |
| Alamat Sixwa        | Kandri desi   | e, Kedung Anpel, Cav | as, Klateri    |           |            |             |
| Tempet Lahir Sinva  | Raten         |                      |                |           |            |             |
| Tanggal Lahir Siewa | 29/ 07/1      | 997.0                |                |           |            |             |
| Juruan              | Teknik Ker    | daraan Ringan        |                |           |            | -           |
| Agama               | Mari          |                      |                |           |            | -           |
| lamat datana Admin  | WEB Rohmot Bo | zuki                 |                |           | 2018-08-   | 05 11:17:50 |

Gambar 12. Halaman Edit Data Siswa

#### 13. Halaman Detail Data Siswa

Berisi keterangan lengkap dari data siswa, terdapat tombol kembali untuk kembali ke daftar data siswa.

|                                         | 1                                                   | Cowoneau<br>MK Vege           | n Kenja, B<br>FI-E-Ygaw<br>Freeswood | kks of              |            | SMK Bisa    |
|-----------------------------------------|-----------------------------------------------------|-------------------------------|--------------------------------------|---------------------|------------|-------------|
| NIME ADMIN                              | PERUSAHAAN                                          | LOWONGAN                      | SUSWA                                | PENDAFLAR           | PENGUMUMAN | SETTING     |
| DETAIL DATA SISWA                       |                                                     |                               |                                      |                     |            |             |
| NISN Sava                               | 997996460                                           | 1                             |                                      |                     |            |             |
| Paurourd Sorwa                          | 12346                                               |                               |                                      |                     |            |             |
| Nazza Sarwa                             | Andika Dod                                          | it Bayu Aji                   |                                      |                     |            |             |
| Alamat Sowa                             | Kamitri desa, Kesking Angel, Carvas, Haten<br>Katan |                               |                                      |                     |            | _           |
| Tampat Lahir Sirna                      |                                                     |                               |                                      |                     |            |             |
| Tanggal Lahir Sizwa                     | 1997-09-0                                           | 6                             |                                      |                     |            | _           |
| heranee                                 | Taknik Kore                                         | outer dan Jaringan            |                                      |                     |            |             |
| Agama                                   | slan                                                |                               |                                      |                     |            |             |
| Jenis Kalamin<br>Selamat datang Admin_1 | VEB Rahmat Ba                                       | isuki                         |                                      |                     | 2018-08-   | 05 11:17:50 |
|                                         |                                                     | © 2018 SMK<br>designed by : D | Negeri 1 Ng<br>Xaniati Uki B         | yowen<br>ka Saputri |            |             |

Gambar 13. Halaman Detail Data Siswa

14. Halaman Data Pendaftar

Halaman data pendaftar berisi data-data pendaftar yang bisa dilihat secara rinci dengan tombol detail. Di sebelah kanan atas ada menu pencarian untuk mencari data berdasarkan NISN dan *user* perusahaan. Di bagian bawah terdapat keterangan *admin* yang sedang *login* dan juga keterangan waktu sekarang

|                     | ]           |         | 1                 | Lowongal<br>SMK Nege         | n Kerja, B<br>ri 1 Ngaw      | KKS PP              |            | SMK Bisa !          |
|---------------------|-------------|---------|-------------------|------------------------------|------------------------------|---------------------|------------|---------------------|
| HOME                | ADMIN       | PERUS   | AHAAN             | LOWONGAN                     | SISWA                        | PENDAFIAR           | PENGUMUMAN | SETTING             |
| DATA P              | ENDAF       | TAR     |                   |                              |                              |                     | Pencarian  | Cari                |
| No Lon              | Id<br>ongan | Nim     | Unor<br>Perusahan |                              | Mativasi                     |                     | Almi       |                     |
| 1 16<br>Jumlah Data | 9968<br>1   | 293137  | semar             | ngin menda                   | epatkan pengala              | man kerja           | Detail     | ]<br>Halaman ke : 1 |
|                     |             |         |                   |                              |                              |                     |            |                     |
|                     |             |         |                   |                              |                              |                     |            |                     |
| elamat da           | itang Admi  | n_WEB R | ahmat Basu        | lid                          |                              |                     | 2018-06-0  | 15 11:17:50         |
|                     |             |         | d                 | © 2018 SMK<br>esigned by : 0 | Negeri 1 Ng<br>Xanlati Uki B | pawen<br>ka Saputri |            |                     |

Gambar 14. Halaman Data Pendaftar

#### 15. Halaman Detail Pendaftar

Berisi keterangan lengkap dari data pendaftar, terdapat tombol kembali untuk kembali ke daftar data pendaftar.

|                                | Clowongan Kesia, BKK<br>VIK Vegeti - Mgawen<br>Turnen hannan yana ang ang ang ang | SMX Biou !                |
|--------------------------------|-----------------------------------------------------------------------------------|---------------------------|
| HOME ADMIN                     | PERUSAHAAN LOWONGAN SISWA PENG                                                    | DAFTAR PENGUMUMAN SEPTING |
| DATA PENDAFTAR                 |                                                                                   |                           |
| Foto Pendaftar                 |                                                                                   |                           |
| Id Registrasi Pendaftar        | 6                                                                                 |                           |
| Id Lowengan                    | 18                                                                                |                           |
| Nama Perutahaan                | Senar Nusantara                                                                   |                           |
| Non Pendaftar                  | 9968293137                                                                        |                           |
| Nama Pendaftar                 | Canadi Uk Eka Sapulti                                                             |                           |
| Alarast Peodaftar              | Sendangawja Bold/Brit, Intony, Dyaren, Dukumphi                                   | 1843                      |
| Januar<br>Selamat datang Admir | WEB. Rohmof Basyki                                                                | 2018-08-05 11:17:50       |
|                                | © 2018 SMK Negeri 1 Ngowen<br>designed by : Daniail Uki Bra Sapi                  | util                      |

Gambar 15. Halaman Detail Pendaftar

16. Halaman Data Pengumuman

Halaman data pengumuman berisi data-data pengumuman yang bisa dilihat secara rinci dengan tombol detail. Di sebelah kanan atas ada menu pencarian untuk mencari data berdasarkan status dan *user* perusahaan. Di bagian bawah terdapat keterangan *admin* yang sedang *login* dan juga keterangan waktu sekarang.

| C.      |                         | Ville Ville Ville | H-E-NEALLER<br>An HARMAN AND AND AND AND AND AND AND AND AND A | SALK BISS           |
|---------|-------------------------|-------------------|----------------------------------------------------------------|---------------------|
| HOME    | ADMIN PERUSAHA          | IAN IOWONGAN      | SISWA PENDAFTAR                                                | PENGUMUMAN SETTING  |
| DAT     | A PENGUMUMAN I          | DARI PERUSAH      | AAN                                                            | Percarian. Carl     |
| Ne      | User Perutahaan         | Status            | Gambar                                                         | Akai Admin WEB      |
| 1       | alam                    | Ya                | En .                                                           | Detail              |
| 2       | deihatsu                | Ya                | E Santa<br>Ta Santa                                            | Detail              |
| 3       | holeim                  | Ya                | e                                                              | Detail              |
| umlah ( | Data: 3                 |                   |                                                                | Halaman ke i        |
|         |                         |                   |                                                                |                     |
|         |                         |                   |                                                                |                     |
|         |                         |                   |                                                                |                     |
| elama   | t datang Admin_WEB Rahr | mat Basuki        |                                                                | 2018-08-05 11:17:50 |

Gambar 16. Halaman Data Pengumuman

#### 17. Halaman Detail Pengumuman

Berisi keterangan lengkap dari data pengumuman, terdapat tombol kembali untuk kembali ke daftar data pengumuman.

|                       | 1                                     | Clowongar<br>VIK Vege                                    | i Kerja B<br>ri i Ngaw                          | KKS PP<br>en                                                |                                                                    | SMR BISH                |
|-----------------------|---------------------------------------|----------------------------------------------------------|-------------------------------------------------|-------------------------------------------------------------|--------------------------------------------------------------------|-------------------------|
| HOME ADMIN I          | PERUSAHAAN                            | LOWONGAN                                                 | SISWA                                           | PENDAFIAR                                                   | PENGIMUMAN                                                         | SETTING                 |
| DETAIL PENGUMUMAN     | l.                                    |                                                          |                                                 |                                                             |                                                                    |                         |
| Gambar                | <b>F</b> <sub>n</sub>                 |                                                          |                                                 |                                                             |                                                                    |                         |
| Id Pengurmanan        | 17.000                                |                                                          |                                                 |                                                             |                                                                    |                         |
| User Perusahaan       | atre                                  |                                                          |                                                 |                                                             |                                                                    |                         |
| Deskripsi Pengumuman  | Sapi para<br>techaru 20<br>untuk dapa | pettari berja ja<br>17 dan merasa me<br>0 segera melengk | ng berminak d<br>menuhi seluri<br>api berhas is | engan linningah ke<br>A kebutuhan jang<br>maran kerja melip | ncja 37 Artsa Intern<br>Alpertyarathan pro-<br>nti eurat lamaran 1 | etionel (*<br>reheen (* |
| Tanggal Aval Berlaku  | 2018-08-14                            |                                                          |                                                 |                                                             |                                                                    |                         |
| Tanggal Akhir Bertaku | 2018-09-01                            |                                                          |                                                 |                                                             |                                                                    |                         |
| User Admin            | buke                                  |                                                          |                                                 |                                                             |                                                                    |                         |
| Status Pesguennean    | 220                                   |                                                          |                                                 |                                                             |                                                                    | - 10                    |
| elamat datang Admin_W | EB Rohmat Bas                         | ruki                                                     |                                                 |                                                             | 2018-08-                                                           | 05 11:17:50             |

Gambar 17. Halaman Detail Pengumuman

18. Halaman Ubah Profil Admin

Halaman Ubah Profil Admin berisi data diri admin yang bisa diubah dan disimpan ke dalam *database*. Selain itu, ada tombol kembali untuk kembali lagi ke halaman awal *admin*.

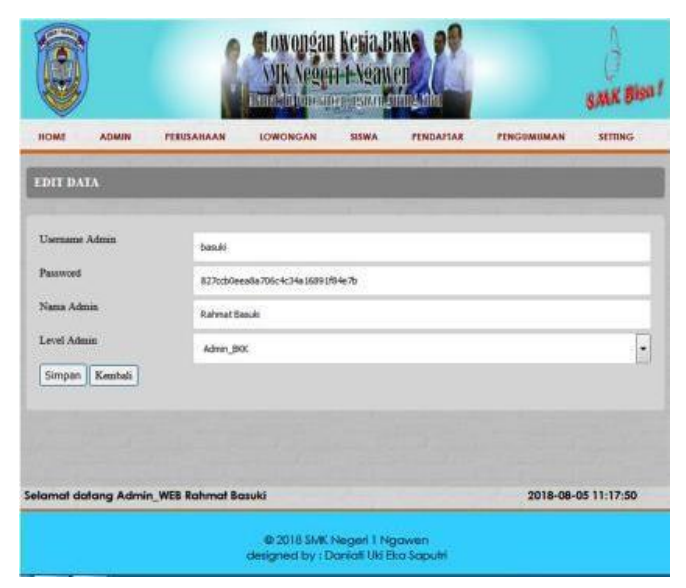

Gambar 18. Halaman Ubah Profil Admin

#### 19. Halaman Data Lowongan Admin BKK

Berisi data lowongan yang dikirim oleh perusahaan, terdapat tiga tombol yaitu detail untuk melihat rincian lowongan, persetujuan untuk memberikan kelayakan *publish* ke *index* utama dan tombol hapus untuk menghapus data lowongan yang sudah tidak layak. Pada pojok kanan atas terdapat menu pencarian untuk mencari data berdasarkan *user* perusahaan dan status..

| VIK Negeri Hygawen<br>VIK Negeri Hygawen<br>Farihein dan dare sein melan sein |                |               |                                           |                               |  |
|-------------------------------------------------------------------------------|----------------|---------------|-------------------------------------------|-------------------------------|--|
| HO                                                                            | ME PERUSAI     | IAAN LOW      | ONGAN PENGUMUMAN                          | SETTING                       |  |
| DA                                                                            | IA LOWON       | GAN KER       | JA                                        | Personal Loop                 |  |
| No                                                                            | Permakaan      | Status        | Gambar                                    | Abri Admin                    |  |
| 1                                                                             | ahm            | Ya            | No.                                       | Detail Persetujuan Hapus      |  |
| 2                                                                             | daihatsu       | Ya            |                                           | Detail Persetajuan Hapun      |  |
| 3                                                                             | senar          | Ya            |                                           | Detail Persetujoan Hapus      |  |
| 4                                                                             | holcim         | Ya            |                                           | Detail Persetsjuan Hapus      |  |
| Jumin                                                                         | h Dats: 4      |               |                                           | Halaman ke :                  |  |
| Selan                                                                         | nat datang Adr | nin_BKK Wahyu | y Wisnu Wilbowo                           | 2018-08-05 11:31:37           |  |
|                                                                               |                |               | © 2018 SMK Neger<br>designed by : Daniati | i I Ngawen<br>Uki Bia Saputri |  |

Gambar 19. Halaman Data Lowongan admin BKK

#### 20. Halaman Persetujuan Lowongan

Pada halaman persetujuan lowongan tedapat data lowongan kerja dan juga data yang masih kosong untuk diisi oleh *admin* BKK. Data tersebut untuk menentukan apakah lowongan layak tampil di *index* utama atau tidak.

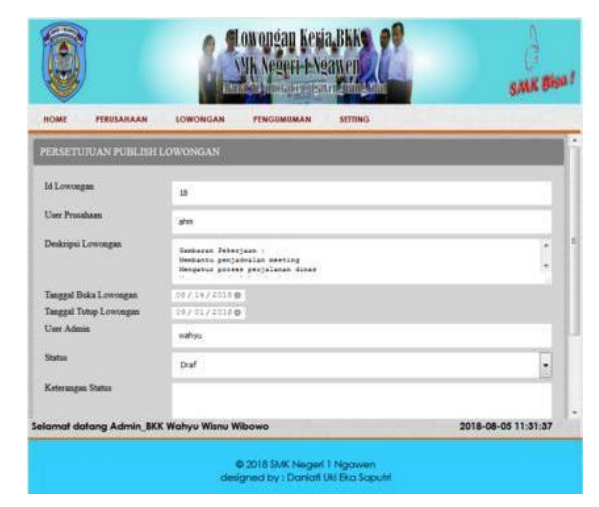

Gambar 20. Halaman Persetujuan Data Lowongan

#### 21. Halaman Data Pengumuman admin BKK

Berisi data pengumuman yang dikirim oleh perusahaan, terdapat tiga tombol yaitu detail untuk melihat rincian pengumuman, persetujuan untuk memberikan kelayakan *publish* ke *index* utama dan tombol hapus untuk menghapus data pengumuman yang sudah tidak layak . pada pojok kanan atas terdapat menu pencarian untuk mencari data berdasarkan *user* perusahaan dan status.

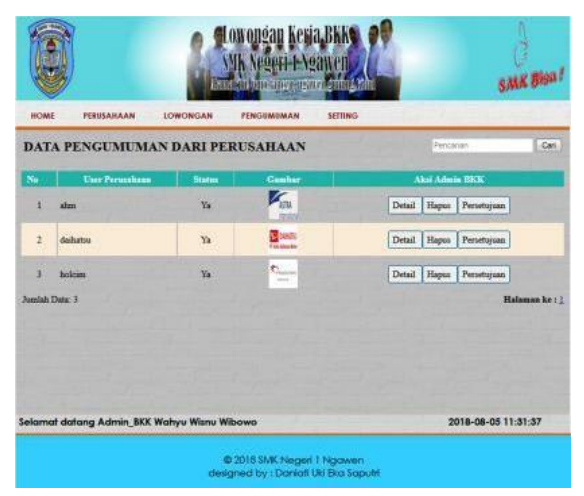

Gambar 21. Halaman Data Pengumuman admin BKK

22. Halaman Persetujuan Data Pengumuman Admin BKK

Pada halaman persetujuan pengumuman tedapat data pengumuman kerja dan juga data yang masih kosong untuk diisi oleh *admin* BKK. Data tersebut untuk menentukan apakah pengumuman layak tampil di *index* utama atau tidak.

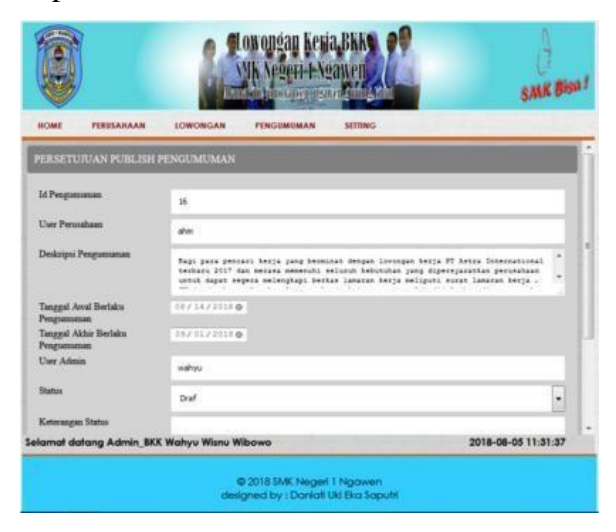

Gambar 22. Halaman Persetujuan Data Pengumuman

#### 23. Halaman Ubah Profil admin BKK

Halaman Ubah Profil *Admin* BKK hanya bisa diubah dibagian nama *admin* saja. Selain itu, ada tombol kembali untuk kembali lagi ke halaman awal admin tanpa menyimpan perubahan.

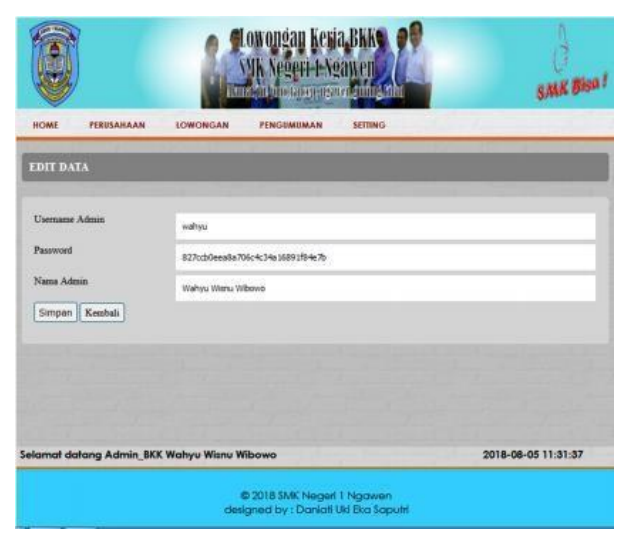

Gambar 23. Halaman Ubah Profil Data Admin BKK

#### 24. Halaman Index Utama

Berisi menu umum yang bisa dilihat oleh siswa, perusahaan dan *admin*. Selain itu ada juga menu *login* untuk masing-masing *user*.

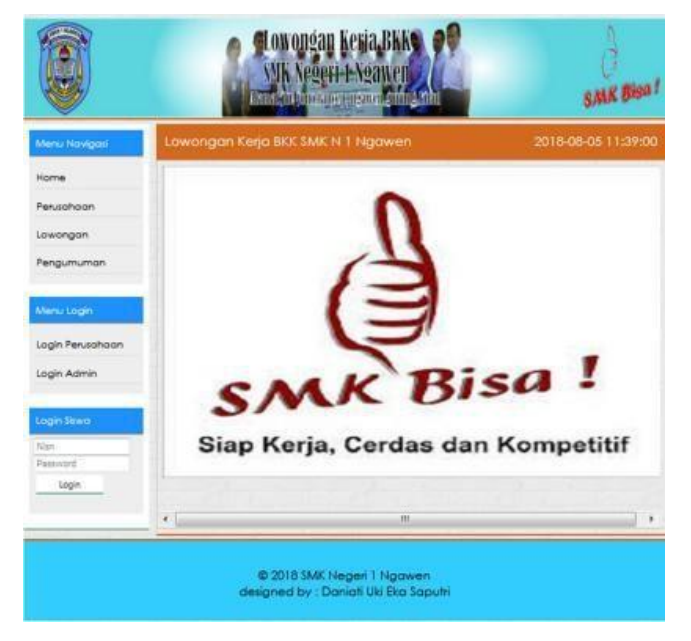

Gambar 24. Halaman Index Utama

#### 25. Halaman Data Lowongan Sebelum Login Siswa

Berisi data lowongan kerja yang bisa dilihat oleh semua *user*, sehingga menu untuk mendaftar tidak bisa muncul. Selain itu, ada menu baca selengkapnya untuk melihat detail keseluruhan dari informasi lowongan kerja.

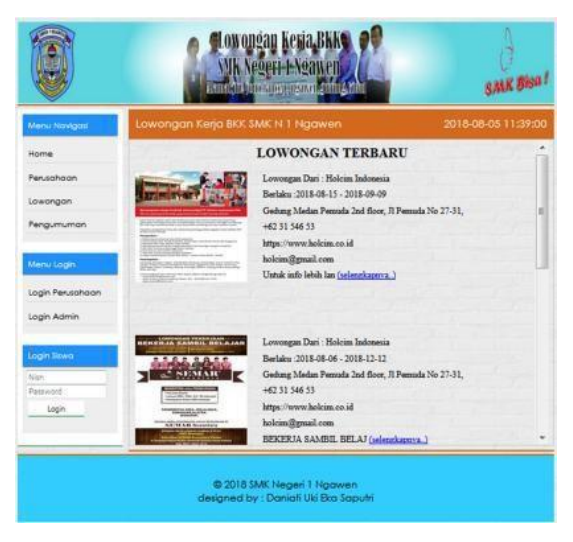

Gambar 25. Halaman Data Lowongan di Index Utama

#### 26. Halaman Data Lowongan Setelah Login Siswa

Setelah siswa melakukan *login* melalui menu *index* utama, kemudian diarahkan ke halaman utama siswa yang berisi data lowongan yang disediakan tombol untuk mendaftar. Selain itu ada juga baca selengkapnya untuk membaca lebih detail lagi informasi lowongan kerja. Dibagian samping kiri terdapat menu ubah akun dan *logout*.

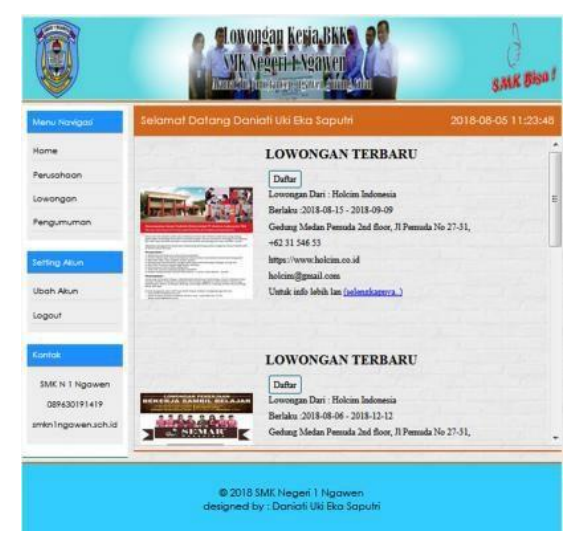

Gambar 26. Halaman Data Lowongan Setelah Login Siswa

#### 27. Halaman Data Perusahaan di Index Siswa

Berisi daftar data perusahaan yang bekerjasama dengan pihak sekolahan, dibagian kanan terdapat tombol detail untuk melihat data lebih rinci. Disediakan juga menu pencarian berdasarkan *user* perusahaan dan nama perusahaan, selain itu ada *pagging* untuk melihat data selanjutnya.

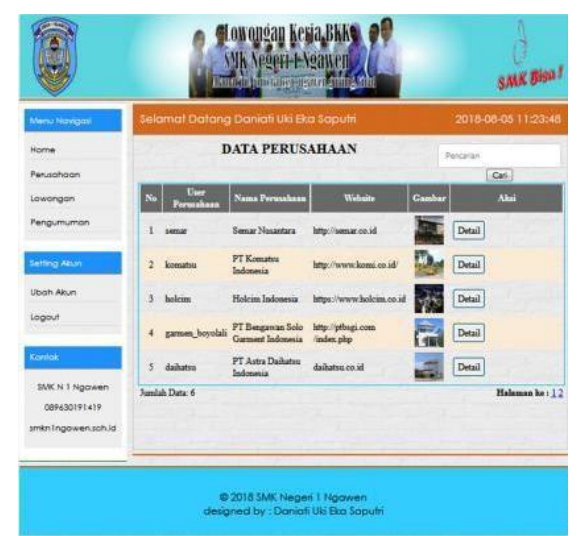

Gambar 27. Halaman Data Perusahaan di Index Siswa

28. Halaman Detail Perusahaan di Index Siswa

Berisi rincian data perusahaan lebih lengkap dan disediakan juga tombol kembali untuk kembali ke halaman data perusahaan.

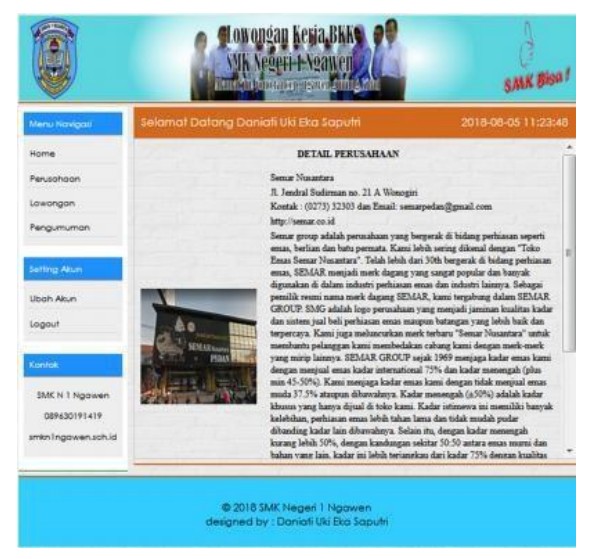

Gambar 28. Halaman Detail Perusahaan

#### 29. Halaman Index Siswa Setelah Login

Berisi menu *home*, perusahaan, lowongan, pengumuman, ubah akun, *logout* dan kontak. Di bagian tengah terdapat gambar dan di bagian atas terdapat ucapan selamat datang siswa yang sedang *login* serta keterangan waktu sekarang.

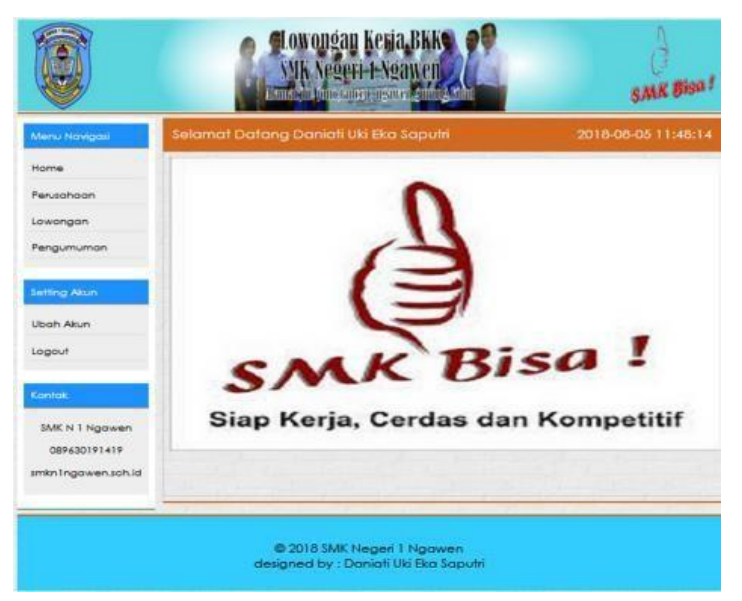

Gambar 29. Halaman Index Siswa Setelah Login

30. Halaman Data Pengumuman di Index siswa

Berisi data pengumuman dari perusahaan yang sudah layak tampil, terdapat menu baca selengkapnya untuk mendapat informasi pengumuman lebih detail.

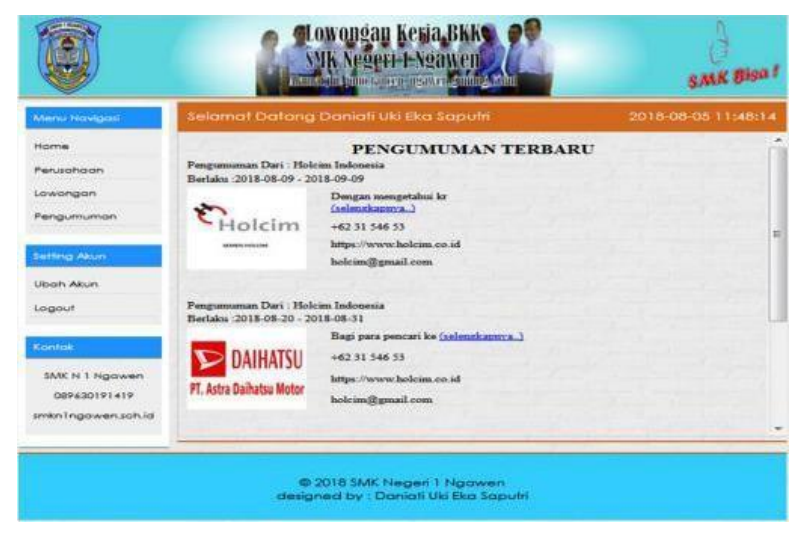

Gambar 30. Halaman Data Pengumuman

31. Halaman Detail Pengumuman di Index Siswa

Berisi keterangan rinci dari data perusahaan yang dipilih, terdapat menu kembali untuk kembali ke halaman data pengumuman.

|                                     | 1                                     | owongan Kesia BKKS                                                                                                    | SMR Bisa I                                                                                                    |
|-------------------------------------|---------------------------------------|----------------------------------------------------------------------------------------------------|----------------------------------------------------------------------------------------------------|
| Menu Navigati                       | Selamat Datang                        | Daniati Uki Eka Saputri                                                                                                    | 2018-08-05 11:48:14                                                                                                    |
| Home                                |                                       | Detail Pengumuman                                                                                                    | The second                                                                                                    |
| Lowongon<br>Pengumumon              | Pergamanan Dari : Hol                 | im Indonesia<br>Berlaku :2018-08-20 - 2018-08-31<br>Bagi para pencari korja yang berminat dengan<br>Motor 2018 dan merasa memenuhi seluruh kel<br>untuk dugat segara melengkapi berkas lamara                  | lowongan kerja PT Astra Daihatsu<br>butukan yang dipersyaratkan perusahaan<br>a kerja meliputi surat lamaran kerja , CV |
| Setting Alun<br>Ubah Akun<br>Logaut | UAIMAI SU<br>PT. Astra Daihatsu Motor | dan berkan polengkap lamaran kergi lamay ay<br>naat ujun tertulia dan wawancara nanti, kerna<br>pendaftaran yang ditentukan oleh perusahaan v<br>+62 31 546 53<br>https://www.holcim.co.id<br>holcim@gmail.com | ang telah dipalankan diatas untuk dibawa<br>fian silahkan mengilovii tata cara<br>via Oteline                           |
| Kontak                              |                                       | Kembali                                                                                                    |                                                                                                    |
| 089630191419<br>aminingawen.sch.id  |                                       |                                                                                                    |                                                                                                    |
|                                     | ©<br>desg                             | 2018 SMIK Negeri 1 Ngawen<br>ned by : Daniati Uki Eka Saputri                                                                                                    |                                                                                                    |

Gambar 31. Halaman Detail Pengumuman

32. Halaman Ubah Profil Siswa

Menampilkan data diri dari siswa yang sedang *login* yang bisa diubah leh siswa tersebut, namun ada data yang tidak bisa diubah yaitu NISN dan *password*. Kemudian tombol simpan untuk menyimpan perubahan data dan tombol kembali untuk kembali ke halaman data awal siswa.

|                        |                               | SALK Bion                                                                  |                  |    |
|------------------------|-------------------------------|----------------------------------------------------------------------------|------------------|----|
| Maria Mangasi          | Selamal Dalang (              | Daniali Uki Eko Saputri                                                    | 2018-06-06 11:48 | 14 |
| Haire<br>Perustaan     | EDIT DATA PRIB                | ADL                                                                        |                  | I  |
| Lowongon<br>Pengumuman | 100/ Sieve                    | 9968293137                                                                 |                  |    |
| Lariting Man           | Passend Vana Sara             | 269/2292625767382939682968                                                 |                  |    |
| Ubah Akun              | Alamat Storm                  | Damar Liki Hia Saputi<br>Sandangrajo Rd S Roll, Tancap, Ngawan, Gurunpikit |                  |    |
| sagour                 | Tempet Laker Barra            | Qurunghidul                                                                |                  |    |
| Colline .              | Tanggal Lake Biona<br>Jarawan | 12 / 28 / 1996 ()<br>Takok Kandaran Rocan                                  | T.               |    |
| DMCN 1 Ngowen          | Адина                         | stan                                                                       | -                |    |
| meningowenschid        | Senis Kalamin                 | Lak-Lak                                                                    | •                |    |

Gambar 32. Halaman Ubah Profl Siswa

#### 33. Halaman Mendaftar Lowongan Kerja

Menampilkan teks masukan untuk mendaftar lowongan kerja yang diinginkan, siswa hanya mengisi data kemampuan diri dan data motivasi mendaftar lowongan kerja kemudian klik tombol simpan, gunakan tombol kembali untuk kembali ke halaman data lowongan.

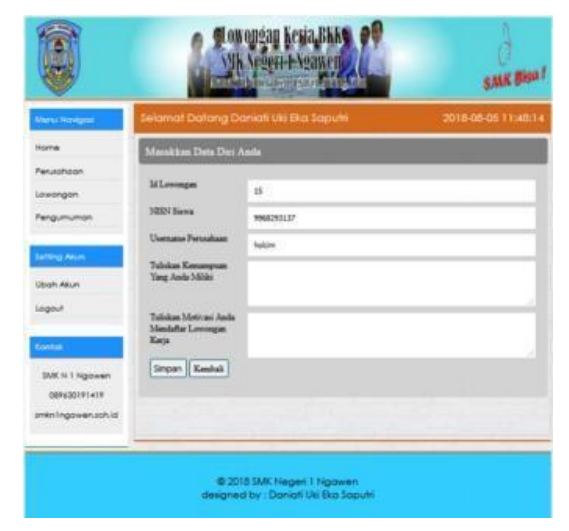

Gambar 33. Halaman Mendaftar Lowongan Kerja

#### 34. Halaman Login Perusahaan

Perusahaan harus melakukan *login* terlebih dahulu untuk menggunakan hak aksesnya. Jika *login* berhasil maka menu-menu yang sesuai hak aksesnya akan ditampilkan di *index* perusahaan.

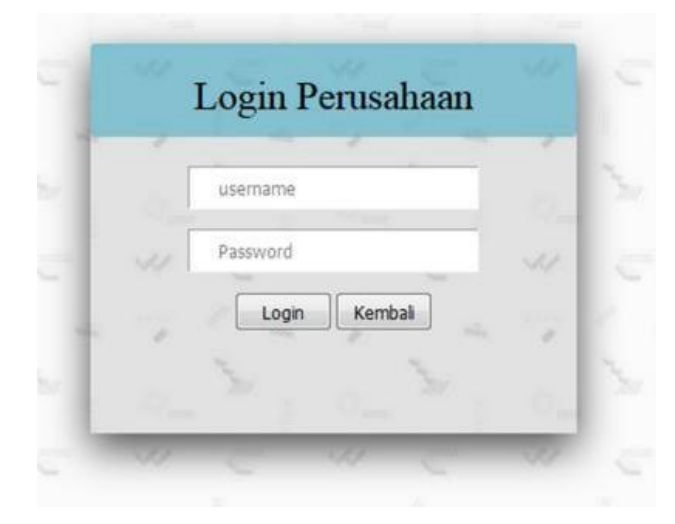

Gambar 34. Halaman Login Perusahaan